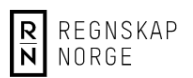

# Delta i digital generalforsamling

Denne veiledningen viser hvordan du som skal delta logger deg på og hvordan du opptrer i møtet.

### Tilgang til møtet (generalforsamlingen)

Når du har registrert deg for å være med på generalforsamlingen vil du motta en møtebekreftelse. I denne bekreftelsen vil du finne:

- En lenke som du skal klikke på for å komme til det digitale møterommet.
- En kode som du skal logge deg på med.

Det kan se ut litt som dette, men med andre verdier:

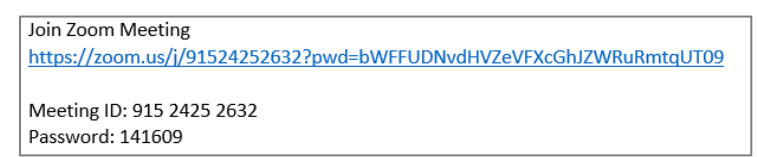

## Logge på møtet

Når du skal logge på møtet klikker du på lenken i invitasjonen du har fått fra Regnskap Norge.

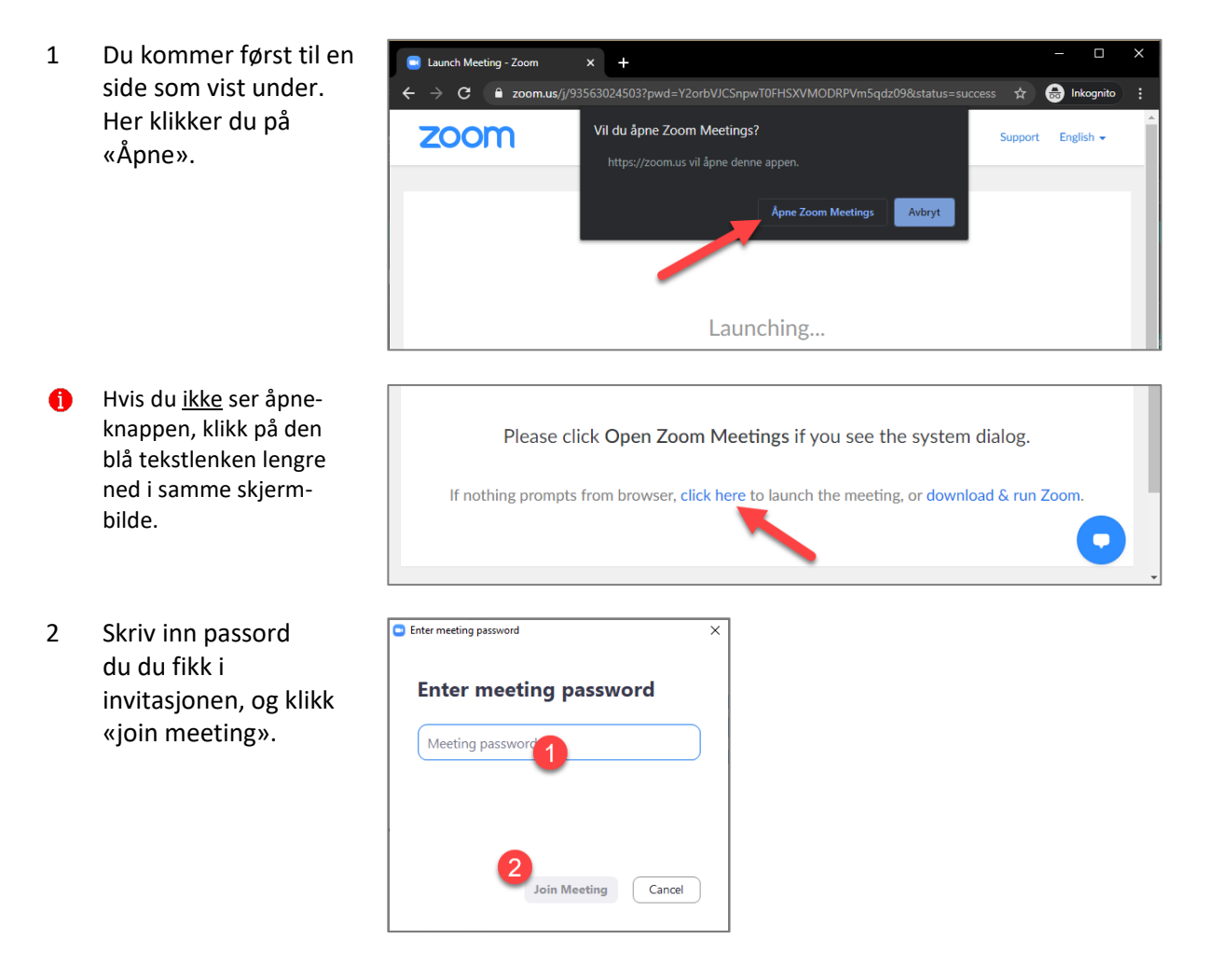

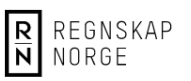

3 Zoom åpner en forhåndsvisning slik at du kan sjekke at kamera fungerer.

> Vi vil gjerne at alle som deltar i våre møter bruker kamera slik at møtedeltakerne kan se deg på samme måte som i et fysisk møte.

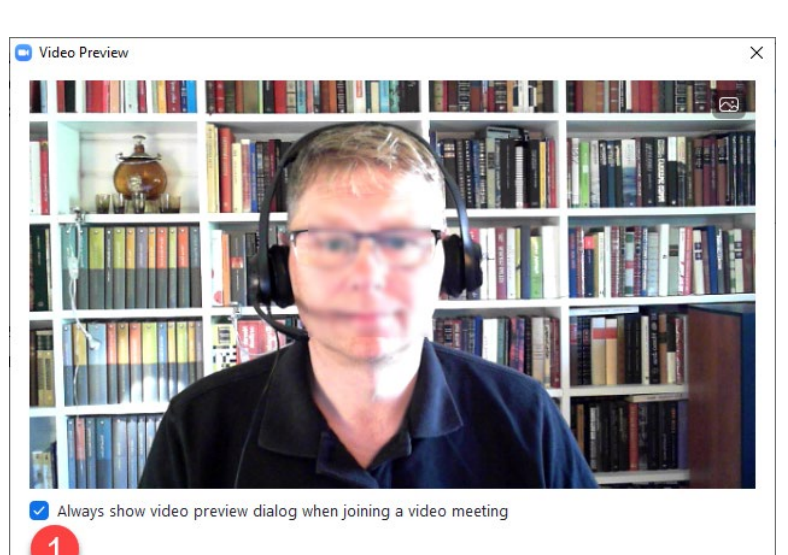

Join with Video

Join without Video

4 Nå vil du bli sluppet inn i møtet og kan delta på linje med de andre deltakerne.

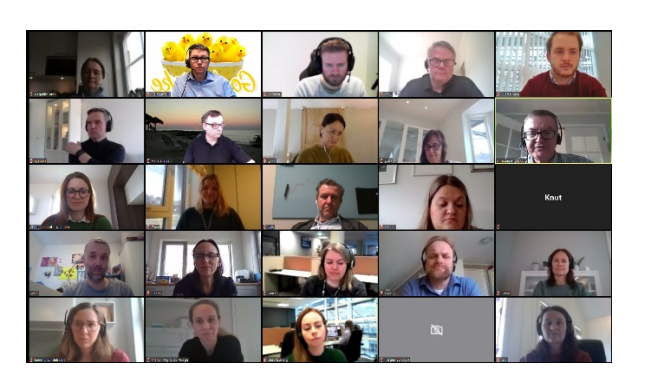

#### Verktøyene i Zoom-møterommet

Når du kommer inn i møterommet er det en del verktøy du bør vite om. Vi skal ikke forklare alle, men tar for oss de du trenger å kjenne til i forbindelse med dette møtet.

#### Verktøylinjen

| y 🖌 🗖 🖬 Unmute Stop Vi | t ^ leave<br>ldeo Participants Chat Share Screen Record Reactions                                                                                                |
|------------------------|----------------------------------------------------------------------------------------------------|
| Unmute                 | Her slår du mikrofonen din av og på. Tips: du kan enkelt åpne for ved å holde nede<br>knappen for mellomrom (spacebar) på tastaturet.                            |
| Stop video             | Slå kamera av eller på.                                                                                                    |
| Participants           | Liste over hvem som er med i møtet.                                                                                                    |
| Chat                   | Her kan du skrive og sende lynmeldinger, enten til alle eller til en enkelt person i<br>møtet. For generalforsamlingen brukes felles chat kun til å be om ordet. |
| Reactions              | Knapper for å rekke opp hånden eller gi en «tommel opp».                                                                                                    |
| Leave                  | Når du vil forlate møtet.                                                                                                    |